# JESLV

SPLIT-TYPE AIR CONDITIONER

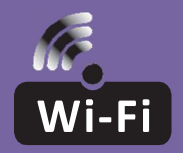

## WI-FI FUNCTION USER MANUAL

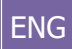

This description is applied to Air Conditioners with Wi-Fi function. Please read the manual carefully before using the product and keep it for future reference.

Note: only for split air conditioner

## WI-FI MODULE SPECIFICATION AND OPERATION GUIDELINE

- 1. Minimum specifications on a smartphone: Android 5.0 version or higher IOS 9.0 version or higher
- 2. Basic parameters for Wi-Fi module

| Parameters             | Details                                                                                 |  |
|------------------------|-----------------------------------------------------------------------------------------|--|
| Network frequency      | 2.400 - 2.4835 GHz                                                                      |  |
| Standards of WLAN      | IEEE 802.11 b/g/n<br>(channels 1-14,channels 1-13 for EU/AU,channels 1-11 for<br>US/CA) |  |
| Protocol stack support | IPv4/TCP/UDP/HTTPS/TLS/DNS                                                              |  |
| Security support       | WEP/WPA/WPA2/AES128                                                                     |  |
| Network type support   | STA/AP/STA+AP                                                                           |  |
| Max. RF Power          | 18.5 dbm                                                                                |  |
| Blue tooth frequency   | 2.402 - 2.480 GHz                                                                       |  |
| Blue tooth RF Power    | 9 dbm                                                                                   |  |

3. Operation guideline. Please use the simple guideline instructions below as reference.

| Operation Steps | Operation Items          | New Account | Re-install APP<br>(registered before) |
|-----------------|--------------------------|-------------|---------------------------------------|
| Step 1          | Download and Install APP | YES         | YES                                   |
| Step 2          | Activate APP             | YES         | YES                                   |
| Step 3          | Account Registration     | YES         | NO                                    |
| Step 4          | Login                    | YES         | YES                                   |
| Step 5          | Add Device to control    | YES         | Registered Device will remain         |

**Note:** If you registered the account and added device before, when you re-install the APP again and login, the added device will remain.

## DOWNLOAD AND INSTALL THE APP

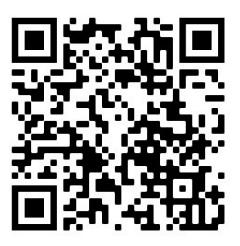

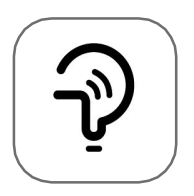

Tesla Smart

For Android smartphones

Method 1: Please scan the QR code with a browser scanner, download and install the APP.Method 2: Open the Google "Play Store" on your smartphone and search "Tesla Smart", download and install the APP.

#### For IOS smartphones

Method 1: Please scan the QR code and follow the tips to get into "AppStore", download and install the APP.

Method 2: Open the Apple "AppStore" on your smartphone and search "Tesla Smart Things", download and install the APP.

**Note:** Please enable the Storage / Location / Camera permissions for this APP during the installation. Otherwise it will have some problems when operating.

### REGISTRATION

- 1. If you don't have an account please tap the "Register" button.
- 2. Read the Privacy Policy and tap "Agree".

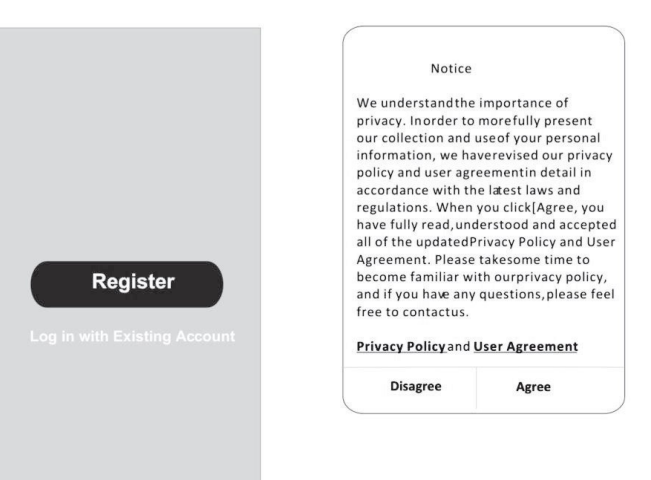

### LOGIN

- 1. Tap "Sign in with an existing account".
- 2. Enter your registered account username and password.
- 3. Tap the "Sign in" button.

| Resister                      |                           |
|-------------------------------|---------------------------|
|                               | >                         |
| *****                         | х                         |
| Obtain verificat              | ion code                  |
|                               |                           |
|                               |                           |
| I Agree User agreement        | and Privacy Policy        |
| I Agree User agreement        | and <u>Privacy Policy</u> |
| I Agree <u>User agreement</u> | and <u>Privacy Policy</u> |

| Country Ch  | oosed |
|-------------|-------|
| Search      |       |
| A           |       |
| Afghanistan |       |
| Albania     |       |
| Algeria     |       |
| Angola      |       |
| Argentina   |       |
| Armenia     |       |
| Australia   |       |

### REGISTRATION

- 1. Enter the verification code you received via e-mail.
- 2. Set the Password with 6-20 characters, including characters and numbers.
- 3. Tap "Done".

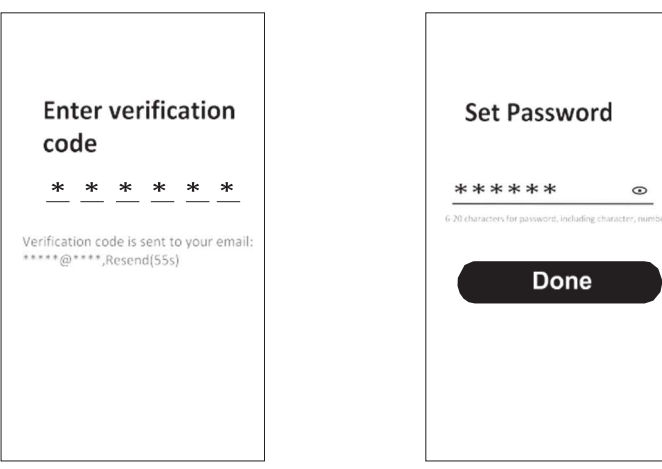

## LOGIN

- 1. Tap "Log in with existing account".
- 2. Enter your registered account username and password.
- 3. Tap "Log in" button.

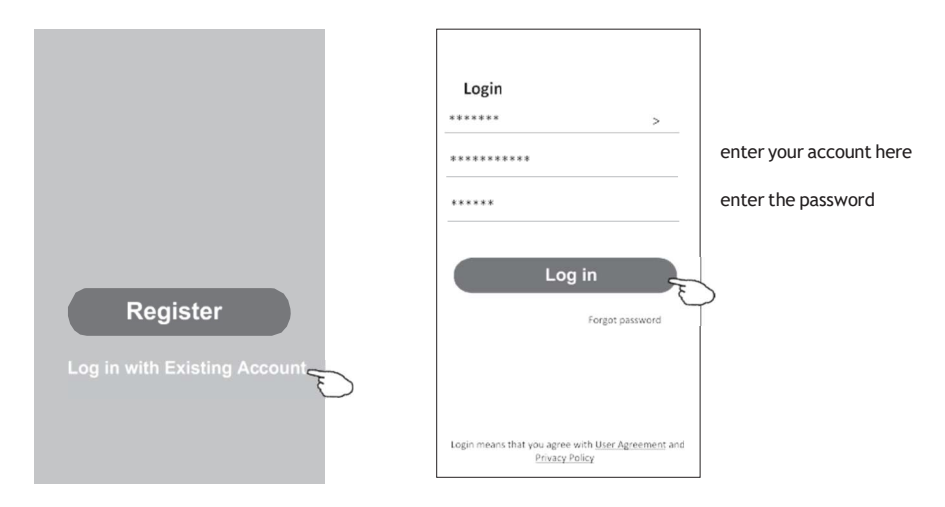

#### Forgot the password

#### If you forgot the password or you want to reset the password, follow these steps:

- 1. Tap "Forgot password".
- 2. Enter your account username (e-mail address) and tap the "Obtain verification code" button.

<

- 3. Enter the verification code received via e-mail.
- 4. Set the new password and tap the "Done" button.

|                                                                                    |                          | Enter verification code                                              |
|------------------------------------------------------------------------------------|--------------------------|----------------------------------------------------------------------|
| Login                                                                              | Forgot password          | * * * * * *                                                          |
| Email address                                                                      | ****** ><br>****** X     | Verification code is sent to your email:<br>************,Resend(55s) |
| Password                                                                           | Obtain verification code | <del>&lt;</del>                                                      |
| Log in                                                                             |                          | Set Password                                                         |
| Forgot password                                                                    |                          | * * * * * * * ©                                                      |
|                                                                                    |                          |                                                                      |
| Login means that you agree with <u>User Agreement</u> and<br><u>Privacy Policy</u> |                          | Done                                                                 |

## **ADDING DEVICES**

#### EZ mode

- 1. Power on the indoor unit
- 2. Click "+" in the upper right corner of the Home screen
- 3. Select "Large Home Appliances"
- 4. Tap the "Portable Air conditioner (Wi-Fi)" logo
- 5. Tap + in the upper right corner and choose "EZ Mode", follow the comments on the screen to reset the Wi-Fi module modem is reset by pressing "FAN" button 6 times on the remote, within 4 seconds, while unit is in standby mode. Check "Confirm the device is reset" and tap "Next"
- 6. Input the password of the Wi-Fi to which your smartphone is connected, then tap "Next"
- 7. Read the instruction carefully and tap "Connect now"
- 8. You can see the percent rate of the connection process, in real time.

| <                         | Add Manual                       | ly Auto Sc                    | an 🖯                               | Cancel                                                                                    | EZ Mode =                                            | Cancel                                                                           |              |
|---------------------------|----------------------------------|-------------------------------|------------------------------------|-------------------------------------------------------------------------------------------|------------------------------------------------------|----------------------------------------------------------------------------------|--------------|
| Electrical                |                                  | Air Conditioning              |                                    | Reset the devi                                                                            | ce first.                                            | Select 2.4 GHz Wi-Fi                                                             |              |
| Lighting                  | -                                |                               | -                                  | Power on the device                                                                       | and confirm that the                                 | Network and enter passwor                                                        | rd.          |
| Sensors                   | Air<br>Conditioner<br>(BLE+WiFi) | Air<br>Conditioner<br>(Wi-Fi) | Air<br>Conditioner<br>(Zigbee)     | indicator is blinking n<br>Note: please complet<br>distribution within 3 n<br>the device. | apidly.<br>Ie the network<br>ninutes after resetting | If your Wi-Fi is 5GHz, please set it to b<br>2.4GHz. Common router setting metho | ie<br>od     |
| Large<br>Home Ap.,        | Air                              | Portable Air                  | Air                                |                                                                                           |                                                      | a tota bitta                                                                     |              |
| Small<br>Home Ap          | (NB-IoT)                         | (WEFi)                        | (Wi-Fi)                            |                                                                                           |                                                      | - 100 - 240a + 7 ()                                                              |              |
| Kitchen<br>Appliances     |                                  | Reingerator                   |                                    |                                                                                           |                                                      |                                                                                  |              |
|                           | -                                |                               |                                    | Perform net pa                                                                            | iring as prompted. >                                 |                                                                                  |              |
| Exercise &<br>Health      | Refrigerator<br>(BLE+Wi-Fi)      | Refrigerator<br>(Wi-Fi)       | Refrigerator<br>(BLE)              |                                                                                           |                                                      | <u></u>                                                                          | <del>-</del> |
| Security &<br>Video Sur   |                                  | Water Heater                  |                                    |                                                                                           |                                                      |                                                                                  |              |
| Gateway<br>Control        |                                  |                               | Z                                  |                                                                                           |                                                      | A                                                                                | ۲            |
| Energy                    | Water Heater<br>(BLE+WiFi)       | Water Heater<br>(Wi-Fi)       | Gas Water<br>Heater<br>(BLE+Wi-Fi) | Confirm the i rapidly.                                                                    | ndicator is blinking                                 | Next                                                                             |              |
| Entertainm<br>ent         |                                  |                               |                                    |                                                                                           |                                                      |                                                                                  |              |
| Industry &<br>Agriculture | Heater<br>(Wi-Fi)                | heater<br>(BLE+Wi-Fi)         | heater<br>(Wi-Fi)                  |                                                                                           |                                                      |                                                                                  |              |
|                           |                                  |                               |                                    |                                                                                           |                                                      |                                                                                  |              |
| Cancel                    |                                  |                               |                                    | Cancel                                                                                    |                                                      |                                                                                  | Done         |
|                           |                                  |                               |                                    |                                                                                           |                                                      | Added.                                                                           |              |
|                           | Adding de                        | evice                         |                                    | Adding                                                                                    | device                                               |                                                                                  |              |
| En                        | sure that the devic              | se is powered on.             |                                    | Ensure that the t                                                                         | Ni-Fi signal is good.                                | Deve said succedule                                                              |              |
|                           | 01:5                             | 7                             |                                    |                                                                                           | 136                                                  |                                                                                  |              |
| đ                         | Can Register<br>Vices Cloud      | con toblakze the<br>device.   |                                    | Scan Reg<br>Sevense C                                                                     | ster on whists the denot.                            |                                                                                  |              |

#### ENG

#### AIR CONDITIONER CONTROL

The device control screen will pop up automatically after adding the device. The device control screen will pop up manually by tapping the device name on the Home screen.

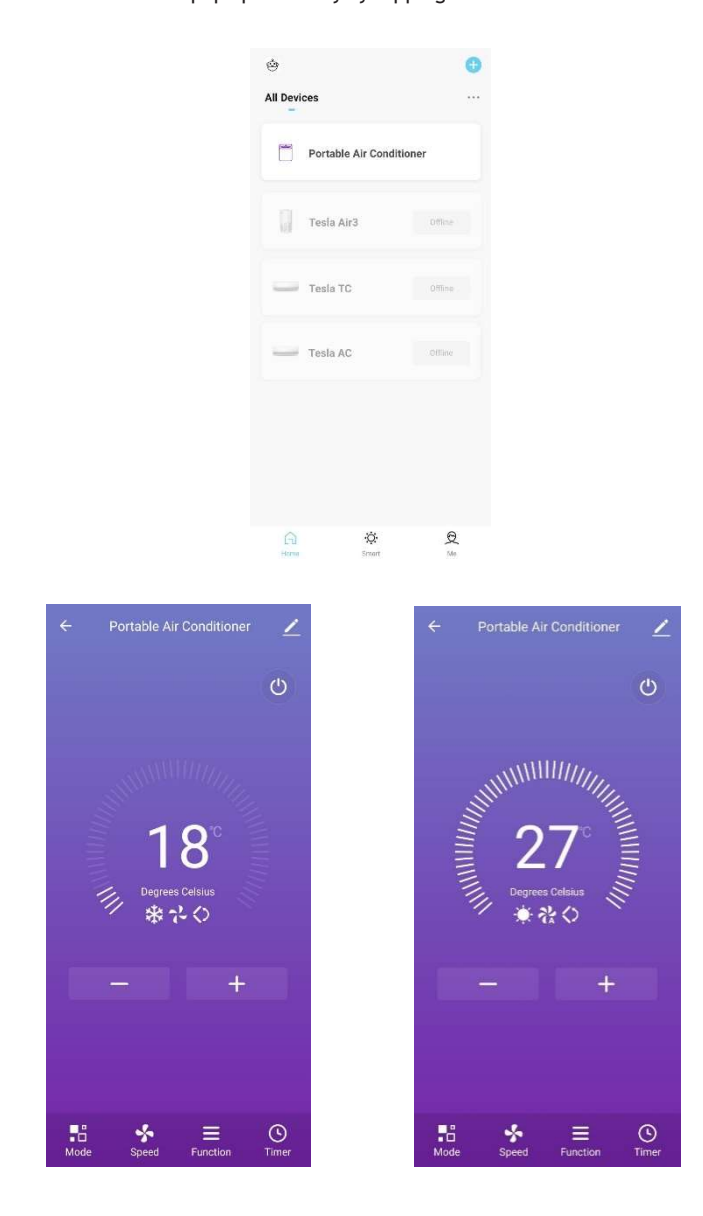

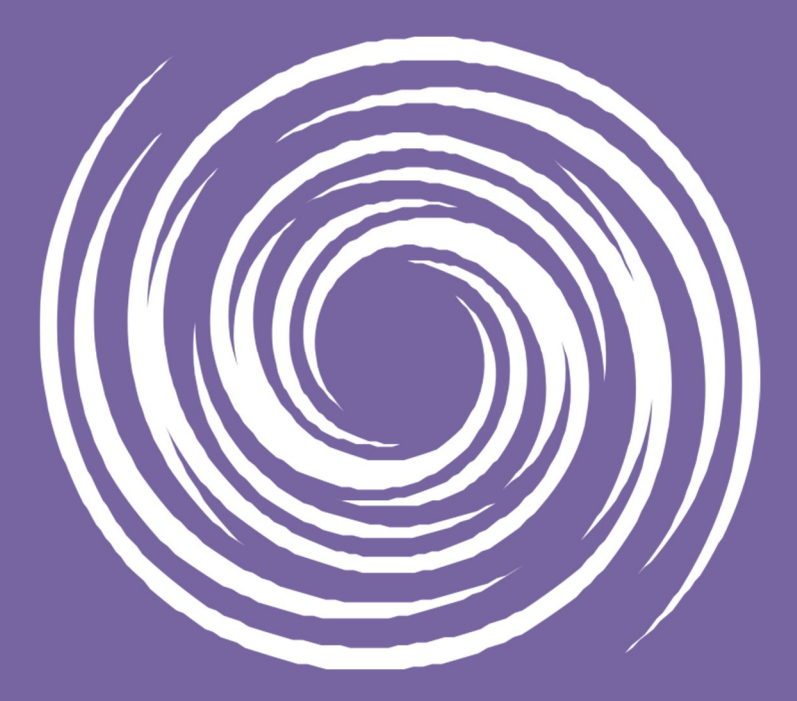

www.tesla.info